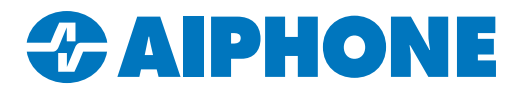

# **IXG SERIES**

## **Call Transfer Guide**

IXG Support Tool version 5.0.1.0

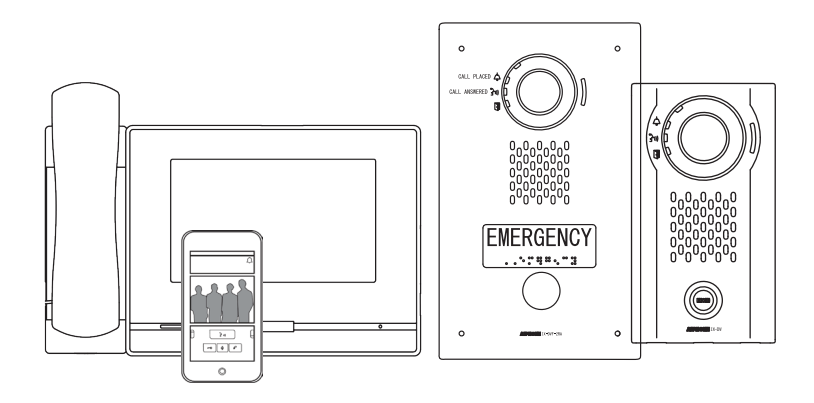

| Ta        | ble of Contents      |
|-----------|----------------------|
| Page 2-3  | General Overview     |
| Page 3-4  | Station Partitioning |
| Page 5-6  | Absent Transfer      |
| Page 7-8  | Delay Transfer       |
| Page 9-12 | Schedule Transfer    |
| Page 13   | Lock Transfer        |

#### **General Overview**

This guide covers programming transfers and related settings in IXG Support Tool. Transfers allow calls to be rerouted to other destinations.

This guide assumes that the system has already been programmed and is otherwise functioning. If this is not the case, consult the IXG Quick Start Guide at the link below. https://www.aiphone.com/IXG-Series-QuickStartGuide

#### Terminology

There are a variety of station types that receive calls. These include guard stations, master stations, and PC master stations. To simplify the descriptions in this guide, any station receiving a call will be referred to as an **Answering Station**. The station making the call will be referred to as the **Calling Station**.

A **transfer** is when an answering station does not answer the first stage of a call, and then hands it over to another answering station(s). All calls to an answering station will be transferred in the same way;

A **re-transfer** is when an answering station receives a transfer, and then hands it over to another answering station. Note that re-transfers are configured on the station receiving the transfer, not on the answering station that makes the initial transfer. A call can be re-transferred multiple times.

**Example:** There are three answering stations, A, B, and C. Calls should arrive at Station A, then go to Station B, then end up at Station C.

Station A would be configured to transfer calls to Station B. Station B would then be configured to re-transfer calls to Station C.

#### **Advanced View**

To access the settings covered in this guide, use the top menu and select View, Advanced.

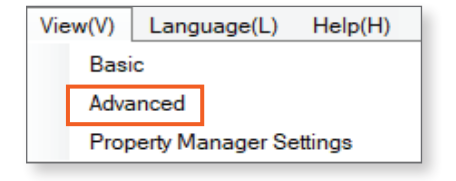

#### Limitations

Not all transfer settings are available to all stations. The following stations are not able to perform transfers at all:

- IX-RS-\*
- IXG-2C7
- IXG mobile apps
- Door or Entrance stations receiving calls

These stations can still be the destinations of transfers or re-transfers.

IXG-DM7-HID(A) entrance stations will always call all stations and apps in a unit simultaneously, so calls from them cannot be transferred within units. These calls can still be transferred to other units.

IXG-MK Guard Stations will transfer and re-transfer calls to all stations in a unit simultaneously.

Calls from legacy IX-DA and IX-BA door stations can only be transferred once and to a single call destination, even if the answer stations being called are configured to transfer to multiple stations or to retransfer calls.

If a call is transferred to an external phone system, any further transfers will need to be configured by that external phone system.

#### General Overview (continued)

#### Updating and Uploading Settings

The **Save** button (which may be labeled as **Update** in some editions of IXG Support Tool) is used to save configured settings within Support Tool only. Clicking **Save** does not upload setting changes to stations. To push settings to the stations, navigate to **Connection(S)**, <u>Upload Settings</u>. For further instructions on uploading settings, see the full Quick Start Guide listed on **page 2**.

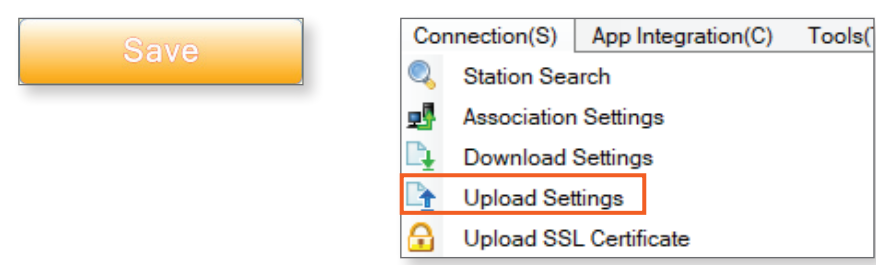

#### **Station Partitioning**

By default, stations in the same unit will automatically be in one anothers' address books, and door stations will be programmed to call answer stations in the same unit. Stations in other units may not be able to communicate with each other by default, depending on the default settings chosen. Station partitioning is the process of adjusting these settings, and must be done before transfer settings can be configured.

#### System Information - Station List

To configure which stations are in an answering station's address book, navigate to **System Information**, <u>Station List</u> on the side menu.

There will be a row of all answering stations and mobile apps to the left, and then a column for each door station, entrance station, and answering station along the top. To add a station to an address book, find the cross section where the desired stations meet and place a check mark in the drop down menu. To remove them from the address book, make that cell blank. The door release button can also be configured when adding the specified station or mobile app to a station's address book. By default, the door release button will be displayed; this setting only needs to be adjusted if the station receiving a transfer should not be able to unlock that door.

| Duilding No. | Linit Number | Station Name    |                                        | 01/100/1000    |                |  |  |  |
|--------------|--------------|-----------------|----------------------------------------|----------------|----------------|--|--|--|
|              |              | Station Name    | Video Door Station1 / IX-DV,IX-DVF(-*) |                |                |  |  |  |
|              |              |                 | Select                                 | Network Camera | or Release But |  |  |  |
| 01           | 101          | Master Station1 | <b>~</b>                               |                |                |  |  |  |
| 01           | 101          | Intercom App1   | <b>~</b>                               |                | Display 1 Only |  |  |  |
| 01           | 101          | Intercom App2   | <b>~</b>                               |                | Display 1 Only |  |  |  |

Once everything is configured, click Save.

#### Call Settings - Called Stations (Door/Sub Stations)

To configure which answer stations a door station calls out to, navigate to **Call Settings**, <u>Called Stations (Door/Sub Stations)</u> on the side menu.

By default, this page will display Call Group 01 in the **[Display Settings]** drop-down in the top right corner. Most stations will use this use this call group when their call button is pressed. If a different call group is being used, use the drop-down menu to change call groups.

| [Display settings]   |                       |
|----------------------|-----------------------|
| Group 10 🗸 🗸         |                       |
| Group 01<br>Group 02 | <b>A</b>              |
| Group 03             | Legacy IX-BA and      |
| Group 04<br>Group 05 | IX-DA door stations w |
| Group 06             | use Call Group 10.    |
| Group 07             |                       |
| Group 08             |                       |
| Group 09             |                       |
| Group 10             |                       |

#### Station Partitioning (continued)

#### Call Settings - Called Stations (Door/Sub Stations) (continued)

The page will display a row of all answering stations along the top, as well as a list of door stations to the left. To adjust the call settings, scroll right to find the cell where the door station and the answering station intersect. Use the drop-down menu to put a  $\mathbf{U}$  in that cell to set that door to call that station, or set the field to be blank to prevent the door from calling that station.

| Building Nu Unit Number Stat |             |                     | Call Settings | all Settings    |                                                |                                              |  |  |  |
|------------------------------|-------------|---------------------|---------------|-----------------|------------------------------------------------|----------------------------------------------|--|--|--|
|                              |             |                     | Total         | Called Stations | Called Stations (Door/Sub Stations)            |                                              |  |  |  |
|                              | Unit Number | Station Name        |               | Group 01        | iroup 01                                       |                                              |  |  |  |
|                              |             |                     |               | Coloci Unit     | Building Number / Unit Number / Station Num    | nber / Station Name / Station Type           |  |  |  |
|                              |             |                     |               | Select Offic    | 01 / 100 / 1000 / Video Door Station1 / IX-DV. | 01 / 101 / 1010 / Master Station1 / IX-MV7-* |  |  |  |
| 01                           | 100         | Video Door Station1 | 0             | Select          |                                                | ~                                            |  |  |  |
|                              |             |                     |               |                 |                                                |                                              |  |  |  |
|                              |             |                     |               |                 |                                                | U                                            |  |  |  |

The door stations can only be set to ring one unit of mobile apps per group. To select the desired unit's mobile apps, scroll to the right and click **Select**. Place a check mark next to the desired mobile app unit and click **OK**. Once everything is configured, click **Save**.

| Mobile Apps | and Phone   |           |             |
|-------------|-------------|-----------|-------------|
| Building Nu | Unit Number | Unit Name | Select Unit |
|             |             |           | Select      |
|             |             |           | Select      |
|             |             |           | Select      |

| Select a Destinati | on Unit.        |             |             |        |
|--------------------|-----------------|-------------|-------------|--------|
| Select             | Building Number | Unit Number | Unit Name   |        |
|                    | 01              | 101         | Main Office |        |
|                    |                 |             |             |        |
|                    |                 |             |             |        |
|                    |                 |             |             |        |
|                    |                 |             |             |        |
|                    |                 |             |             |        |
|                    |                 |             |             |        |
| ОК                 |                 |             |             | Cancel |

#### **Absent Transfers**

When an answering station is configured for absent transfers, it will receive calls as normal most of the time. The answering station will feature a button labeled **Transfer**. When this is engaged, the answering station will immediately pass all calls to the designated answering stations.

To configure absent transfer, navigate to **Transfer Settings**, <u>Absent Transfer</u>. For each station that will perform an absent transfer, use the drop-down to set **Absent Transfer** to Enable.

|             |             |                 | Transfer Settings |
|-------------|-------------|-----------------|-------------------|
| Building Nu | Unit Number | Station Name    | Absent Transfer   |
| 01          | 200         | Guard Station1  | Disable           |
| 01          | 300         | Master Station1 | Enable 🗡          |

Depending on the type of answering station being configured, either the **Select** or **Select Station** buttons will be available. **Select** will configure all stations and apps within a unit to receive the transfer, while **Select Station** will allow up to ten individual answering stations to be chosen. Click **OK** to make the selection.

| Absent Transf                           | er                                                                       |                                |                     |             | Select 9   | Stations            |                  |
|-----------------------------------------|--------------------------------------------------------------------------|--------------------------------|---------------------|-------------|------------|---------------------|------------------|
| Transfer Desti                          | ination List                                                             |                                |                     |             |            | Jatons              |                  |
| Select Unit                             | Select Station                                                           | Sele                           | ect Station. (1/10) |             | Station    | List                |                  |
|                                         |                                                                          | Sele                           | ect Building Nu     | Unit Number | Station Nu | Station Name        | Station Type     |
| Select                                  | Select Station                                                           |                                | 01                  | 100         | 1000       | Entrance Station1   | IXG-DM7(-*)      |
| Select                                  | Select Station                                                           |                                | 01                  | 200         | 2000       | Guard Station1      | IXG-MK           |
|                                         |                                                                          |                                | 01                  | 400         | 4000       | Video Door Station1 | IX-DV,IX-DVF(-*) |
|                                         |                                                                          |                                | 01                  | 500         | 5000       | Tenant Station1     | IXG-2C7(-*)      |
|                                         |                                                                          |                                | 01                  | 501         | 5010       | Tenant Station1     | IXG-2C7(-*)      |
| Even s<br>types ti<br>a trans<br>be the | tations and un<br>hat cannot per<br>fer or retransfe<br>target of a trar | it<br>form<br>er can<br>isfer. |                     |             |            | ок                  | Cance            |

Scroll right to select the mobile apps from a unit for the transfer. Click **OK** to make the selection.

| Building Nu Unit Number Unit Name Select Unit<br>Select<br>Select        | Building Nu Unit Number Unit Name Select Unit<br>Select<br>Select | Building Nu Unit Number Unit Name Select Unit<br>Select<br>Select | Mobile App       | s and Phone                 |                                         |             |
|--------------------------------------------------------------------------|-------------------------------------------------------------------|-------------------------------------------------------------------|------------------|-----------------------------|-----------------------------------------|-------------|
| Select<br>Select                                                         | Select                                                            | Select<br>Select                                                  | Building Nu      | Unit Number                 | Unit Name                               | Select Unit |
| Select                                                                   | Select                                                            | Select                                                            |                  |                             |                                         | Select      |
|                                                                          |                                                                   | 1<br>Only mobile apps from one unit                               |                  |                             |                                         | Select      |
| D<br>Only mobile apps from one unit<br>can be involved in a call, either | can be involved in a call, either                                 |                                                                   | i<br>Only<br>can | v mobile apj<br>be involved | ps from one unit<br>l in a call, either |             |

retransfers to additional groups

of mobile apps will fail.

|                     | s               | elect Unit  |             |        |
|---------------------|-----------------|-------------|-------------|--------|
| Select a Destinatio | on Unit.        |             |             |        |
| Select              | Building Number | Unit Number | Unit Name   |        |
|                     | 01              | 200         | Guard Shack |        |
|                     | 01              | 300         | Office      |        |
|                     |                 |             |             |        |
|                     |                 |             |             |        |
|                     |                 |             |             |        |
|                     |                 |             |             |        |
|                     |                 |             |             |        |
| ок                  |                 |             |             | Cancel |

#### 5

### Absent Transfers (continued)

To configure a re-transfer, scroll right to **Re-Transfer Destination**. Re-transfers can only target a single answering station, regardless of type, as well as apps from a single unit.

| Re-Transfer De | stination      |                       |             |           |             |  |  |
|----------------|----------------|-----------------------|-------------|-----------|-------------|--|--|
| Select Station | Olation Number | Mobile Apps and Phone |             |           |             |  |  |
| Select Station | Station Numbe  | Building Nu           | Unit Number | Unit Name | Select Unit |  |  |
| Select Station |                |                       |             |           | Select      |  |  |
| Select Station |                |                       |             |           | Select      |  |  |

|          |             |             | Select     | Station              |                  |   |                      | S               | elect Unit  |             |       |
|----------|-------------|-------------|------------|----------------------|------------------|---|----------------------|-----------------|-------------|-------------|-------|
| Select S | Station     |             |            |                      |                  | _ |                      |                 |             |             |       |
| Select   | Building Nu | Unit Number | Station Nu | List<br>Station Name | Station Type     | ^ | Select a Destination | on Unit.        |             |             |       |
| 0        | 01          | 100         | 1000       | Entrance Station1    | IXG-DM7(-*)      |   | Select               | Building Number | Unit Number | Unit Name   |       |
| 0        | 01          | 200         | 2000       | Guard Station1       | IXG-MK           |   |                      | 01              | 200         | Guard Shack | 1     |
| 0        | 01          | 400         | 4000       | Video Door Station1  | IX-DV,IX-DVF(-*) |   |                      | 01              | 300         | Office      | ]     |
| 0        | 01          | 500         | 5000       | Tenant Station1      | IXG-2C7(-*)      |   |                      |                 |             |             |       |
| 0        | 01          | 501         | 5010       | Tenant Station1      | IXG-2C7(-*)      |   |                      |                 |             |             |       |
|          |             |             |            |                      |                  | ~ |                      |                 |             |             |       |
|          |             |             |            |                      |                  | > |                      |                 |             |             |       |
|          |             |             |            | ок                   | Cance            |   | ок                   |                 |             |             | Cance |

The transfer and retransfer destinations will be listed in the table next to the answering station handling the transfers. The same steps can be used to add or remove destinations. Once everything is configured, click **Save**, then navigate to **Connection(S)**, <u>Upload Settings</u> to upload the settings to all stations.

Once an absent transfer has been configured for an answering station, it will be active every time settings are uploaded to the station. To disable it, tap the **Transfer** button on the station.

#### **Delay Transfers**

When an answering station is configured for delay transfers, it will receive calls as normal. Then, after a designated delay time has passed, the call will be transferred to other designated stations.

To configure delay transfers, navigate to **Transfer Settings**, <u>Delay Transfer</u>. For each station that will perform a delay transfer, use the drop-down to set **Delay Transfer** to Enable. Then, set a **Delay Time**. This will set how long the answering station will ring before the transfer occurs.

|            |             |                 | Transfer Settir | ngs             |
|------------|-------------|-----------------|-----------------|-----------------|
|            |             |                 |                 | Delay Transfer  |
| Building 🔻 | Unit Number | Station Name    | Delay Transfe   | Delay Time [sec |
| 01         | 200         | Guard Station1  | Disable         | 30              |
| 01         | 300         | Master Station1 | Enable 💙        | 30              |

If the **Delay Time** exceeds the total call time, the call will never be transferred. This includes the cumulative **Delay Times** of all transfers and retransfers that a call is subject to. To adjust the call time, navigate to **Call Settings**, <u>Call Origination</u> and adjust the **Call Timeout** of the calling station.

**Select** will configure all stations and apps within a unit to receive the transfer, while **Select Station** will allow up to ten individual answering stations to be chosen. Click **OK** to make the selection.

| Absent Transf                           | fer                                                                      |                                |           |               | ç           | Select S   | Stations            |                  |    |
|-----------------------------------------|--------------------------------------------------------------------------|--------------------------------|-----------|---------------|-------------|------------|---------------------|------------------|----|
| Transfer Dest                           | ination List                                                             |                                |           |               |             |            |                     |                  |    |
| Select Unit                             | Select Station                                                           | Se                             | elect Sta | ation. (1/10) |             | Station    | List                |                  |    |
|                                         |                                                                          | S                              | Select B  | Building Nu   | Unit Number | Station Nu | Station Name        | Station Type     | ^  |
| Select                                  | Select Station                                                           |                                | 0         | 11            | 100         | 1000       | Entrance Station1   | IXG-DM7(-*)      |    |
| Select                                  | Select Station                                                           |                                | ✓ 0       | 11            | 200         | 2000       | Guard Station1      | IXG-MK           |    |
|                                         |                                                                          |                                | 0         | )1            | 400         | 4000       | Video Door Station1 | IX-DV,IX-DVF(-*) |    |
|                                         |                                                                          |                                | 0         | 11            | 500         | 5000       | Tenant Station1     | IXG-2C7(-*)      |    |
| •                                       |                                                                          |                                | 0         | 11            | 501         | 5010       | Tenant Station1     | IXG-2C7(-*)      |    |
| Even s<br>types ti<br>a trans<br>be the | tations and un<br>hat cannot per<br>fer or retransfe<br>target of a trar | it<br>form<br>er can<br>nsfer. |           |               |             |            | ок                  | Cance            | el |

Scroll right to select the mobile apps from a unit for the transfer as well. Click **OK** to make the selection.

| Building Nu | Unit Number | Unit Name | Select Unit |
|-------------|-------------|-----------|-------------|
|             |             |           | Select      |
|             |             |           | Select      |
| i)          |             |           | l           |

| Select Unit         |                 |             |             |        |  |  |
|---------------------|-----------------|-------------|-------------|--------|--|--|
| Select a Destinatio | on Unit.        |             |             |        |  |  |
| Select              | Building Number | Unit Number | Unit Name   |        |  |  |
|                     | 01              | 200         | Guard Shack |        |  |  |
|                     | 01              | 300         | Office      |        |  |  |
|                     |                 |             |             |        |  |  |
|                     |                 |             |             |        |  |  |
|                     |                 |             |             |        |  |  |
|                     |                 |             |             |        |  |  |
|                     |                 |             |             |        |  |  |
|                     |                 |             |             |        |  |  |
| ОК                  |                 |             |             | Cancel |  |  |
|                     |                 |             |             |        |  |  |

### **Delay Transfers (continued)**

To configure a re-transfer, scroll right to **Re-Transfer Destination**. Re-transfers can only target a single answering station, regardless of type, as well as apps from a single unit.

| Re-Transfer De | Re-Transfer Destination |             |                                   |  |        |  |  |  |
|----------------|-------------------------|-------------|-----------------------------------|--|--------|--|--|--|
| Colort Station | Otation Number          | Mobile Apps | and Phone                         |  |        |  |  |  |
| Select Station | Station Numbe           | Building Nu | Building Nu Unit Number Unit Name |  |        |  |  |  |
| Select Station |                         |             |                                   |  | Select |  |  |  |
| Select Station |                         |             |                                   |  | Select |  |  |  |
|                |                         |             |                                   |  |        |  |  |  |

|        |             | :           | Select     | Station             |                  |   |                    | S               | elect Unit  |             |      |
|--------|-------------|-------------|------------|---------------------|------------------|---|--------------------|-----------------|-------------|-------------|------|
| Select | Station     |             |            |                     |                  |   |                    |                 |             |             |      |
|        |             |             | Station    | List                |                  |   | Select a Destinati | on Unit.        |             |             |      |
| Select | Building Nu | Unit Number | Station Nu | Station Name        | Station Type     | ^ |                    |                 |             |             |      |
| 0      | 01          | 100         | 1000       | Entrance Station1   | IXG-DM7(-*)      |   |                    | D TE N I        | 11.5.1      | 11.5.0      |      |
| 0      | 01          | 200         | 2000       | Guard Station1      | IXG-MK           |   | Select             | Building Number | Unit Number | Unit Name   |      |
| ۲      | 01          | 301         | 3010       | Master Station1     | IX-MV7-*         |   |                    | 01              | 200         | Guard Shack |      |
| 0      | 01          | 400         | 4000       | Video Door Station1 | IX-DV,IX-DVF(-*) |   |                    | 01              | 300         | Office      |      |
| 0      | 01          | 500         | 5000       | Tenant Station1     | IXG-2C7(-*)      |   |                    |                 |             |             |      |
| 0      | 01          | 501         | 5010       | Tenant Station1     | IXG-2C7(-*)      |   |                    |                 |             |             |      |
|        |             |             |            |                     |                  |   |                    |                 |             |             |      |
| <      |             |             |            |                     |                  |   |                    |                 |             |             |      |
|        |             |             |            |                     |                  |   |                    |                 |             |             |      |
|        |             |             |            |                     |                  |   | ,                  |                 |             |             |      |
|        |             |             |            |                     |                  |   | ок                 |                 |             |             | Canc |
|        |             |             |            | OK                  | Cance            |   |                    |                 |             |             |      |

The transfer and retransfer destinations will be listed in the table next to the answering station handling the transfers. The same steps can be used to add or remove these destinations. Once everything is configured, click **Save**, then navigate to **Connection(S)**, <u>Upload Settings</u> to upload the settings to all stations.

#### **Schedule Transfers**

When an answering station is configured for schedule transfers, it will receive calls as normal when the configured schedules are not active. During the scheduled times, calls will immediately be transferred to the designated stations.

To configure schedule transfers, navigate to Transfer Settings, Schedule Transfer.

There are two types of schedules available: Weekly Schedules and Daily Schedules.

Weekly Schedules are set for days of the week (Sunday, Monday, etc.) and will always be active on those days during the set times.

Daily Schedules are set for particular dates and times, and can be configured up to one year from the present date. This is ideal for holiday schedules or one time needs. If the daily schedule needs to be set for the next year on the same date, it will need to be configured again.

For each answering station, up to twelve total daily and weekly schedules can be active on the same date. By default, today's date will be displayed under **[Daily Schedule]**, and the first three weekly and daily schedules will be shown.

| [Display settings]       |                  |                                                |
|--------------------------|------------------|------------------------------------------------|
| [Weekly Schedule]        | [Daily Schedule] | Display Range                                  |
| Schedule View Adjustment | 3/25/2024 💌      | 1 · · · 3 · · Change to Daily Schedule Display |
|                          |                  |                                                |
|                          |                  |                                                |

By default, the first three weekly schedules will be displayed for every day of the week. To change which days of the week are displayed, and how many weekly schedules are shown, click **Schedule View Adjustment**. The check boxes can be used to add or remove days of the week to display, and the drop-downs can be used to limit which schedules are displayed. As few as one or as many as twelve can be shown at once. To finalize the choices, click **OK**.

|                 |                | Dav          |               |    |   |
|-----------------|----------------|--------------|---------------|----|---|
| Select Week     | v              | Day          |               |    | ^ |
| Sun             | ,              |              |               |    |   |
| Mon             |                |              |               |    |   |
| ✓ Tue           |                |              |               |    |   |
| Wed             |                |              |               |    |   |
| 🗹 Thu           |                |              |               |    |   |
| 🗹 Fri           |                |              |               |    |   |
| ✓ Sat           |                |              |               |    |   |
|                 |                |              |               |    | ~ |
| Sel             | ect            |              | Unselect      |    |   |
| 2.Display range | for the schedu | ile. (Betwee | n from 1 to 1 | 2) |   |
|                 |                |              |               |    |   |

#### Schedule Transfers (continued)

To adjust the daily schedule on display, use the drop-down under **[Daily Schedule]**. Use the arrows to select a month and select on the desired day. Only today or dates in the future can be selected. To adjust the number of daily schedules displayed, use the drop-downs under **[Display Range]**. Click **Change to Daily Schedule Display** to make the choice. IXG Support Tool will scroll the view right to show the first daily schedule.

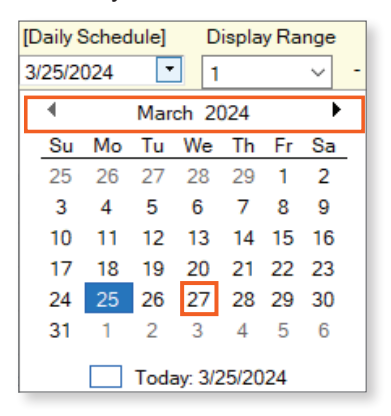

Once the desired schedules are displayed, use the drop-down next to the stations to enable Schedule Transfer.

|             |             |                 | Transfer Settings |
|-------------|-------------|-----------------|-------------------|
| Building Nu | Unit Number | Station Name    | Schedule Transfer |
| 01          | 200         | Guard Station1  | Disable           |
| 01          | 300         | Master Station1 | Enable 🗡          |
| 01          | 301         | Master Station1 | Disable           |

The displayed schedules will go from left to right. The menus will show the Sunday schedules first, then Monday, and so on. After the last Saturday schedule on display, the daily schedules will be displayed further to the right. Each day of the week and the schedules beneath them are independent of each other, and some settings will need to be repeated for each day and schedule.

Depending on the type of answering station making the transfer, **Select** will configure all stations and apps within a unit to receive the transfer, while **Select Station** will allow up to ten individual answering stations to be chosen. Click **OK** to make the selection.

|               |                  |            |          |                   | 5                  | Select S     | Stations                               |                              |
|---------------|------------------|------------|----------|-------------------|--------------------|--------------|----------------------------------------|------------------------------|
| Veekly Schedu | ule (Sun) 01     |            | Select S | Station. (2/10)   | )                  |              |                                        |                              |
|               | Transfer Destina | ation List |          |                   |                    | Station      | List                                   |                              |
| Select Unit   | Select Station   | No.01      | Select   | Building Nu<br>01 | Unit Number<br>100 | Station Nu   | Station Name<br>Entrance Station1      | Station Type                 |
| Select        | Select Station   |            |          | 01                | 200                | 2000         | Guard Station1                         | IXG-MK                       |
| Select        | Select Station   |            |          | 01<br>01          | 301<br>400         | 3010<br>4000 | Master Station1<br>Video Door Station1 | IX-MV7-*<br>IX-DV.IX-DVF(-*) |
| Select        | Select Station   |            |          | 01                | 500                | 5000         | Tenant Station1                        | IXG-2C7(-*)                  |
|               |                  |            |          | 01                | 501                | 5010         | Tenant Station1                        | IXG-2C7(-*)                  |

#### Schedule Transfers (continued)

To enable mobile apps, scroll right to **Mobile Apps and Phone** and click **Select** under **Select Unit**. Use the menu to select a group of apps under a unit to transfer to, and click **OK**.

| Select Unit         |                 |             |             |        |  |  |  |
|---------------------|-----------------|-------------|-------------|--------|--|--|--|
| Select a Destinatio | on Unit.        |             |             |        |  |  |  |
| Select              | Building Number | Unit Number | Unit Name   |        |  |  |  |
|                     | 01              | 200         | Guard Shack |        |  |  |  |
|                     | 01              | 300         | Office      |        |  |  |  |
|                     |                 |             |             |        |  |  |  |
|                     |                 |             |             |        |  |  |  |
|                     |                 |             |             |        |  |  |  |
|                     |                 |             |             |        |  |  |  |
|                     |                 |             |             |        |  |  |  |
| ок                  |                 |             |             | Cancel |  |  |  |
| ок                  |                 |             |             | Cancel |  |  |  |

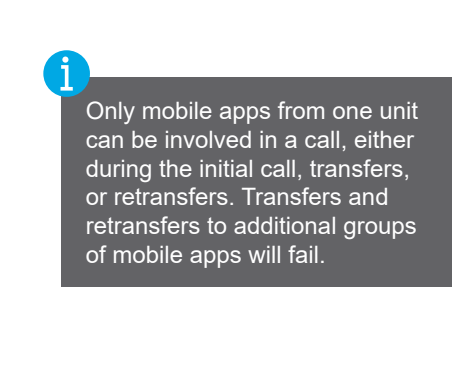

Use the same settings under **Re-Transfer Destination** to configure another station and/or group of mobile apps to retransfer calls to.

| Re-Transfer Destination |                               |                       |                                   |  |        |  |  |
|-------------------------|-------------------------------|-----------------------|-----------------------------------|--|--------|--|--|
| Colort Otation          | Otation Number                | Mobile Apps and Phone |                                   |  |        |  |  |
| Select Station          | Select Station Station Number |                       | Building Nu Unit Number Unit Name |  |        |  |  |
| Select Station          |                               |                       |                                   |  | Select |  |  |
| Select Station          |                               |                       |                                   |  | Select |  |  |
|                         |                               |                       |                                   |  |        |  |  |

Use the same settings under **Re-Transfer Destination** to configure another station and/or group of mobile apps to receive re-transfers.

| Station I List   Select a Destination Unit.   Idect Building Nu Unit Number Station Na Station Type   0 01 100 Entrance Station1 IXG-DM7(-*)   0 01 200 Guard Station1 IXG-MK   0 01 301 Master Station1 IX-MV7-*   0 01 301 Master Station1 IX-DV/JX-DVF(-*)   0 01 400 Video Door Station1 IX-DV/JX-DVF(-*)   0 01 500 Tenant Station1 IXG-2C7(-*)   0 01 501 5010 Tenant Station1 IXG-2C7(-*)           | Select Station |             |             |            |                      |                  |   |    |                   | s               | elect Unit   |             |   |
|----------------------------------------------------------------------------------------------------|----------------|-------------|-------------|------------|----------------------|------------------|---|----|-------------------|-----------------|--------------|-------------|---|
| Station List   Select a Destination Unit.   Select Building Nu Unit Number Station Nu Station Name Station Type   0 01 100 Entrance Station1 IXG-DM7(*) IXG-DM7(*)   0 01 200 Guard Station1 IXG-MK   0 01 3010 Master Station1 IXG-MK   0 01 3010 Master Station1 IX-MV7-*   0 01 400 Video Door Station1 IX-DV/IX-DVF(-*)   0 01 500 Tenant Station1 IXG-2C7(-*)   0 11 5010 Tenant Station1 IXG-2C7(-*) | Select         | Station     |             |            |                      |                  |   |    |                   |                 |              |             |   |
| ○ 01 100 Entrance Station1 IXG-DM7(*)   ○ 01 200 Guard Station1 IXG-MK   ○ 01 301 Master Station1 IX-MV7-*   ○ 01 400 Video Door Station1 IX-DVF(*)   ○ 01 500 Tenant Station1 IXG-2C7(-*)   ○ 01 501 5010 Tenant Station1 IXG-2C7(-*)                                                                                                    | Select         | Building Nu | Unit Number | Station Nu | List<br>Station Name | Station Type     | _ | Se | elect a Destinati | ion Unit.       |              |             |   |
| 0 01 200 Guard Station1 IXG-MK   0 01 301 Master Station1 IX-MV7-*   0 01 400 Video Door Station1 IX-DV/IX-DVF(-*)   0 01 500 Tenant Station1 IXG-2C7(-*)   0 01 5010 Tenant Station1 IXG-2C7(-*)                                                                                                    | 0              | 01          | 100         | 1000       | Entrance Station1    | IXG-DM7(-*)      |   |    | alaat             | Puilding Number | Linit Number | Linit Name  | - |
| 0 01 301 Master Station1 IX-MV7-*   0 01 400 Video Door Station1 IX-DV,IX-DVF(-*)   0 01 500 Tenant Station1 IXG-2C7(-*)   0 01 5010 Tenant Station1 IXG-2C7(-*)                                                                                                    | 0              | 01          | 200         | 2000       | Guard Station1       | IXG-MK           |   | 5  |                   | Building Number | Unit Number  | Unit Name   |   |
| ○ 01 400 Video Door Station1 IX-DV,IX-DVF(-*)   ○ 01 500 Tenant Station1 IXG-2C7(-*)   ○ 01 5010 Tenant Station1 IXG-2C7(-*)                                                                                                    | ۲              | 01          | 301         | 3010       | Master Station1      | IX-MV7-*         |   |    |                   | 01              | 200          | Guard Shack | 1 |
| O   01   500   5000   Tenant Station1   IXG-2C7(-*)     O   01   501   5010   Tenant Station1   IXG-2C7(-*)                                                                                                    | 0              | 01          | 400         | 4000       | Video Door Station1  | IX-DV,IX-DVF(-*) |   |    |                   | 01              | 300          | Office      |   |
| O 01 501 5010 Tenant Station1 IXG-2C7(-*)                                                                                                    | $\circ$        | 01          | 500         | 5000       | Tenant Station1      | IXG-2C7(-*)      |   |    |                   |                 |              |             |   |
|                                                                                                    | 0              | 01          | 501         | 5010       | Tenant Station1      | IXG-2C7(-*)      |   |    |                   |                 |              |             |   |
|                                                                                                    |                |             |             |            |                      |                  |   |    |                   |                 |              |             |   |
|                                                                                                    | <              |             |             |            |                      |                  | > |    |                   |                 |              |             |   |
|                                                                                                    |                |             |             |            |                      |                  |   |    |                   |                 |              |             |   |
|                                                                                                    |                |             |             |            |                      |                  |   |    |                   |                 |              |             |   |
| OK Cancel OK                                                                                                    |                |             |             |            | ок                   | Cance            |   | ок |                   |                 |              |             |   |

#### Schedule Transfers (continued)

Finally, a **Start Time** and **End Time** will need to be set for the schedule. Times are given in 24-hour time.

| Start T | ime    | End Time |        |  |  |  |
|---------|--------|----------|--------|--|--|--|
| Hour    | Minute | Hour     | Minute |  |  |  |
|         |        |          |        |  |  |  |
| 13      | 00     | 16       | 00 ~   |  |  |  |
|         |        |          |        |  |  |  |

Repeat these steps as needed for each daily and weekly schedule. Schedules can be copied from one place to another by dragging and selecting multiple cells, pressing **Ctrl + C** to copy them, then pasting them in their final destination by pressing **Ctrl + V**.

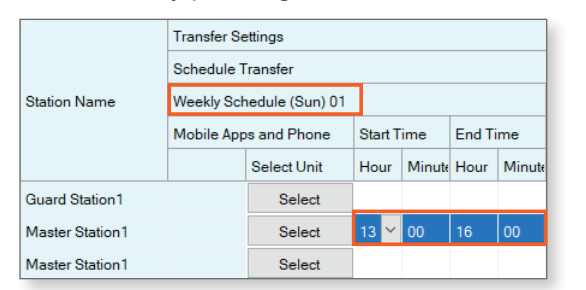

|                 | Transfer Settings |                |      |          |      |        |  |  |  |
|-----------------|-------------------|----------------|------|----------|------|--------|--|--|--|
|                 | Schedule Transfer |                |      |          |      |        |  |  |  |
| Station Name    | Weekly Sch        | edule (Mon) 01 | ]    |          |      |        |  |  |  |
|                 | Mobile App        | Start Time     |      | End Time |      |        |  |  |  |
|                 |                   | Select Unit    | Hour | Minute   | Hour | Minute |  |  |  |
| Guard Station1  |                   | Select         |      |          |      |        |  |  |  |
| Master Station1 |                   | Select         | 13   | 00       | 16   | 00 ~   |  |  |  |
| Master Station1 |                   | Select         |      |          |      |        |  |  |  |

If a transfer needs to go overnight, configure a schedule for the first day that lasts until 23:59, and set a second starting at 00:00.

**Example:** There are two answering stations, A and B. Every day, Station A takes calls during business hours, 9:00am to 6:00pm, and has a schedule transfer that sends calls to Station B outside of those hours. Station A will need to have two different schedule transfers configured. The first will last from 18:01 to 23:59, and the second will last from 00:00 to 8:59. This will need to be set for every day of the week.

Once all schedules are configured, click **Save**, then navigate to **Connection(S)**, <u>Upload Settings</u> to upload the settings and the schedules to all stations. In addition to the normal setting upload, the schedules will need to be uploaded. Select all stations, then click **Schedules** on the **Setting File Upload** page.

| Setting File Upload                                  |                 |             |                     |                  |          |        |           |   |  |  |
|------------------------------------------------------|-----------------|-------------|---------------------|------------------|----------|--------|-----------|---|--|--|
| Select the station(s) to upload the Setting File(s): |                 |             |                     |                  |          |        |           |   |  |  |
|                                                      | Station List    |             |                     |                  |          |        |           |   |  |  |
| Select                                               | Building Nu     | Unit Number | Station Name        | Station Type     | Status   |        |           | ^ |  |  |
|                                                      | 01              | 100         | Entrance Station1   | IXG-DM7(-*)      | -        |        |           |   |  |  |
|                                                      | 01              | 200         | Guard Station1      | IXG-MK           | -        |        |           |   |  |  |
|                                                      | 01              | 300         | Master Station1     | IX-MV7-*         | -        |        |           |   |  |  |
|                                                      | 01              | 301         | Master Station1     | IX-MV7-*         | -        |        |           |   |  |  |
|                                                      | 01              | 400         | Video Door Station1 | IX-DV,IX-DVF(-*) | -        |        |           |   |  |  |
|                                                      | 01              | 500         | Tenant Station1     | IXG-2C7(-*)      | -        |        |           |   |  |  |
|                                                      | 01              | 501         | Tenant Station1     | IXG-2C7(-*)      | -        |        |           |   |  |  |
|                                                      |                 |             | Gateway Adaptor1    | IXGW-(T)GW       | -        |        |           |   |  |  |
|                                                      |                 |             |                     |                  |          |        |           | ~ |  |  |
| <                                                    |                 |             |                     |                  |          |        |           |   |  |  |
| Select                                               | Station by Type | э.          | Select              |                  | Unselect |        |           |   |  |  |
|                                                      |                 |             |                     |                  |          |        |           |   |  |  |
| Select file type to be uploaded.                     |                 |             |                     |                  |          |        |           |   |  |  |
|                                                      | Settir          | ngs         | s                   | Sounds           |          | Images | Schedules |   |  |  |
|                                                      |                 |             |                     |                  |          |        |           |   |  |  |

#### **Lock Transfers**

Lock transfer is a setting that prevents a users without administrator privileges from disabling a configured absent transfer. This setting is not commonly used, and is disabled by default.

To enable a lock transfer, navigate to **Transfer Settings**, <u>Lock Transfer</u>. The answering stations that are compatible with lock transfer will be listed. Use the drop-down to enable or disable the setting; the default setting is disable. Once everything is configured, click **Save**, and upload the settings to all stations.

|             |             |                 | Transfer Settings  |  |  |  |  |
|-------------|-------------|-----------------|--------------------|--|--|--|--|
| Building Nu | Unit Number | Station Name    | ∠<br>Lock Transfer |  |  |  |  |
| 01          | 300         | Master Station1 | Disable 🗸 🗸        |  |  |  |  |
| 01          | 301         | Master Station1 | Enable             |  |  |  |  |
|             |             |                 | Disable            |  |  |  |  |